~ 

系所 專 ì 用版

# 首部曲、先取得 LDAP 認證(只需認證一次,可永久使用),若已取得者,請直接跳至「二部曲、論文名稱登錄系統」

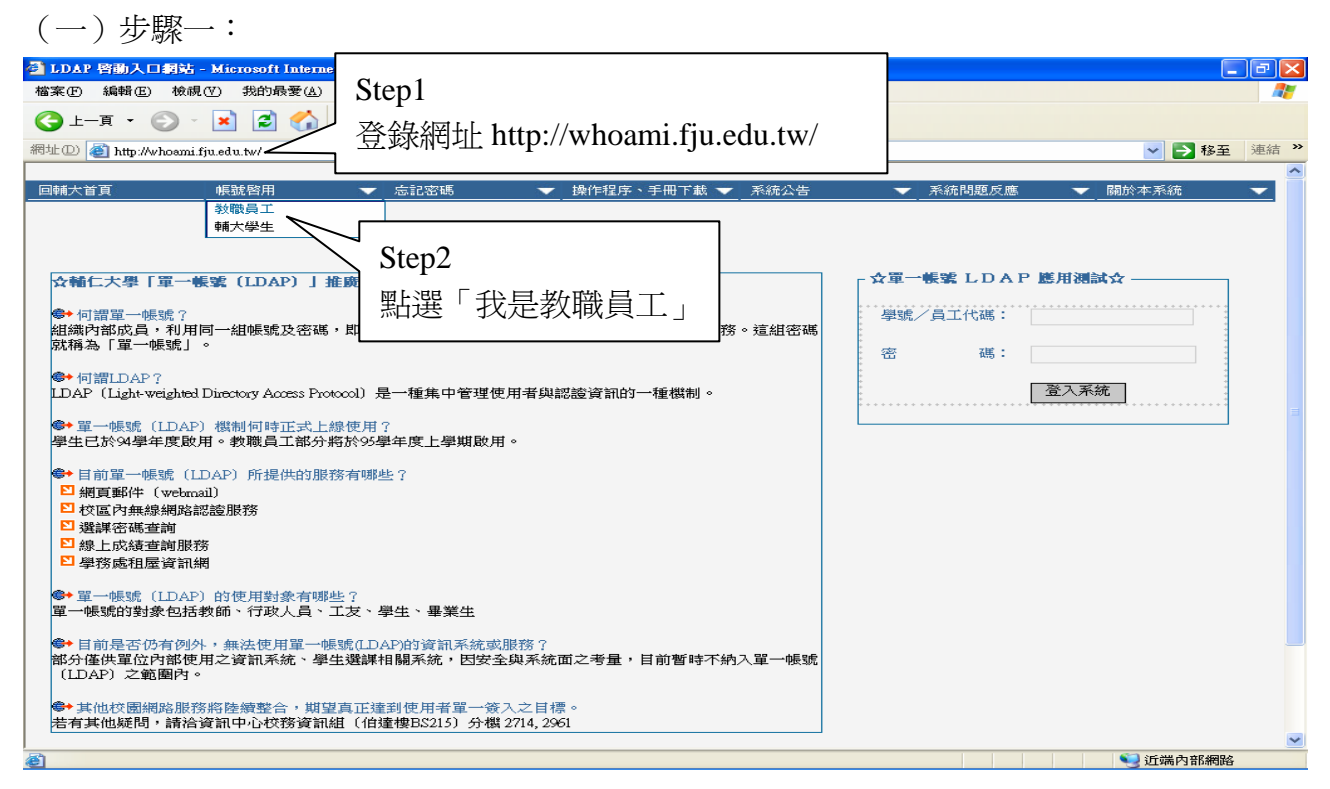

#### (二)步驟二

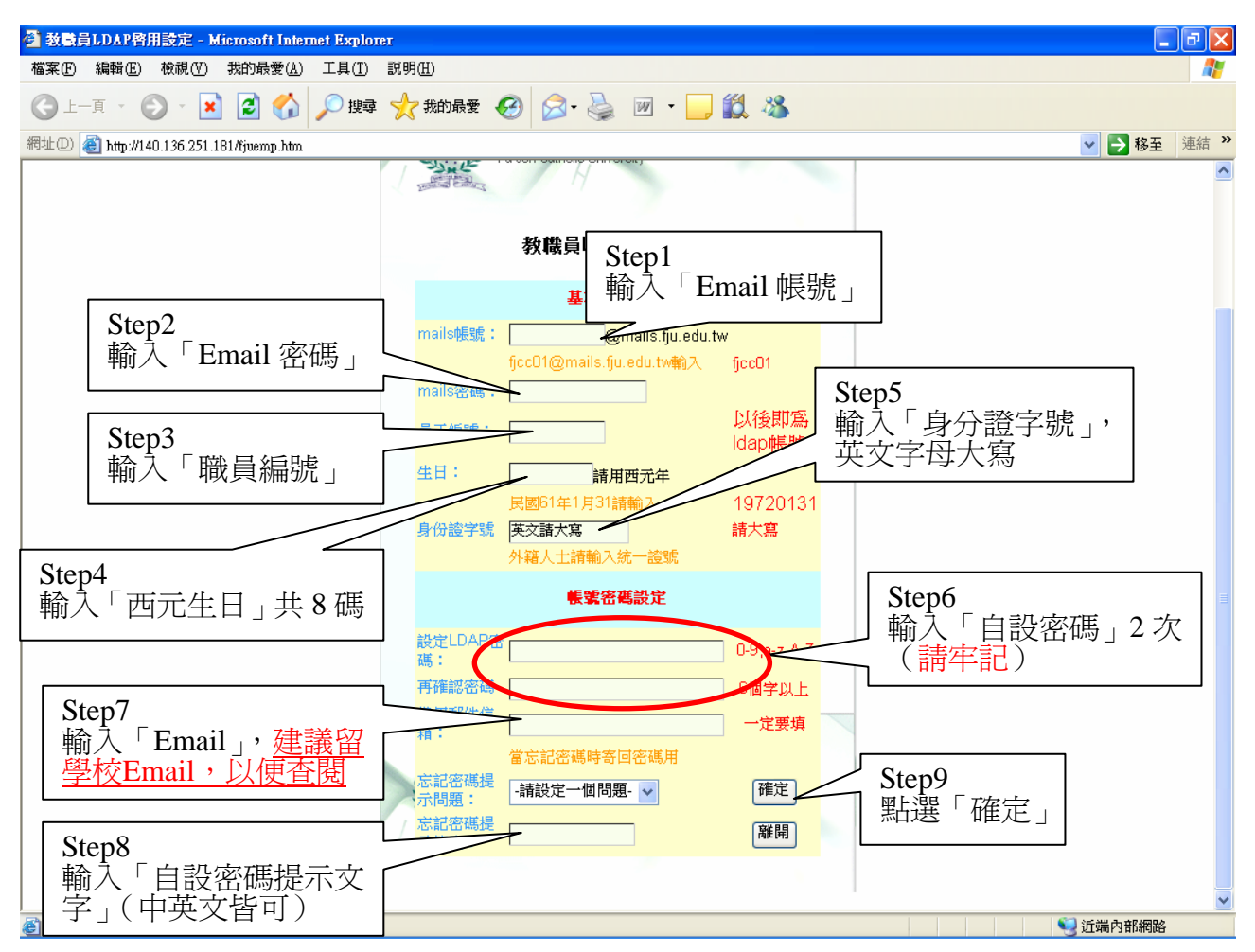

(三)步驟三

| 🗿 http://whoami.fju.edu.tw/emp_ldap_auth.php - Microsoft Internet Explorer |               |          |
|----------------------------------------------------------------------------|---------------|----------|
| 檔案(E) 編輯(E) 檢視(Y) 我的最愛(A) 工具(I) 說明(H)                                      |               |          |
|                                                                            | UULINE Step2  | 文名稱登錄系統  |
| most (2) 😸 nttp://whoami.iju.edu.tw/emp_ioap_autr.pnp                      |               |          |
| 您在本校的 LDAP 帳號是: 050100                                                     |               |          |
| 驗證紀錄: IP: 140-136.249.69 Date:2006/06/1 2.64.34 PM                         | G, 1          |          |
| 身份認證正確 您在本校的 LDAP 帳號可以正常使用                                                 | Step1         |          |
| 員工編號 056100                                                                | ] 出現此字樣, 表示登錄 |          |
| 忘記密碼備用郵箱 [fjdp2123@mails.fju.edu.tw                                        | 設定完成          |          |
| 忘記密碼提示問題 - 請設定一個問題-                                                        |               | 1        |
| 忘記密碼提示答案 mail password                                                     |               |          |
| 目前可用的服務項目 1.無線網路                                                           |               |          |
| 開始登入                                                                       |               |          |
|                                                                            |               |          |
| <b>⑧</b> 无成                                                                |               | 🦦 近端内部網路 |

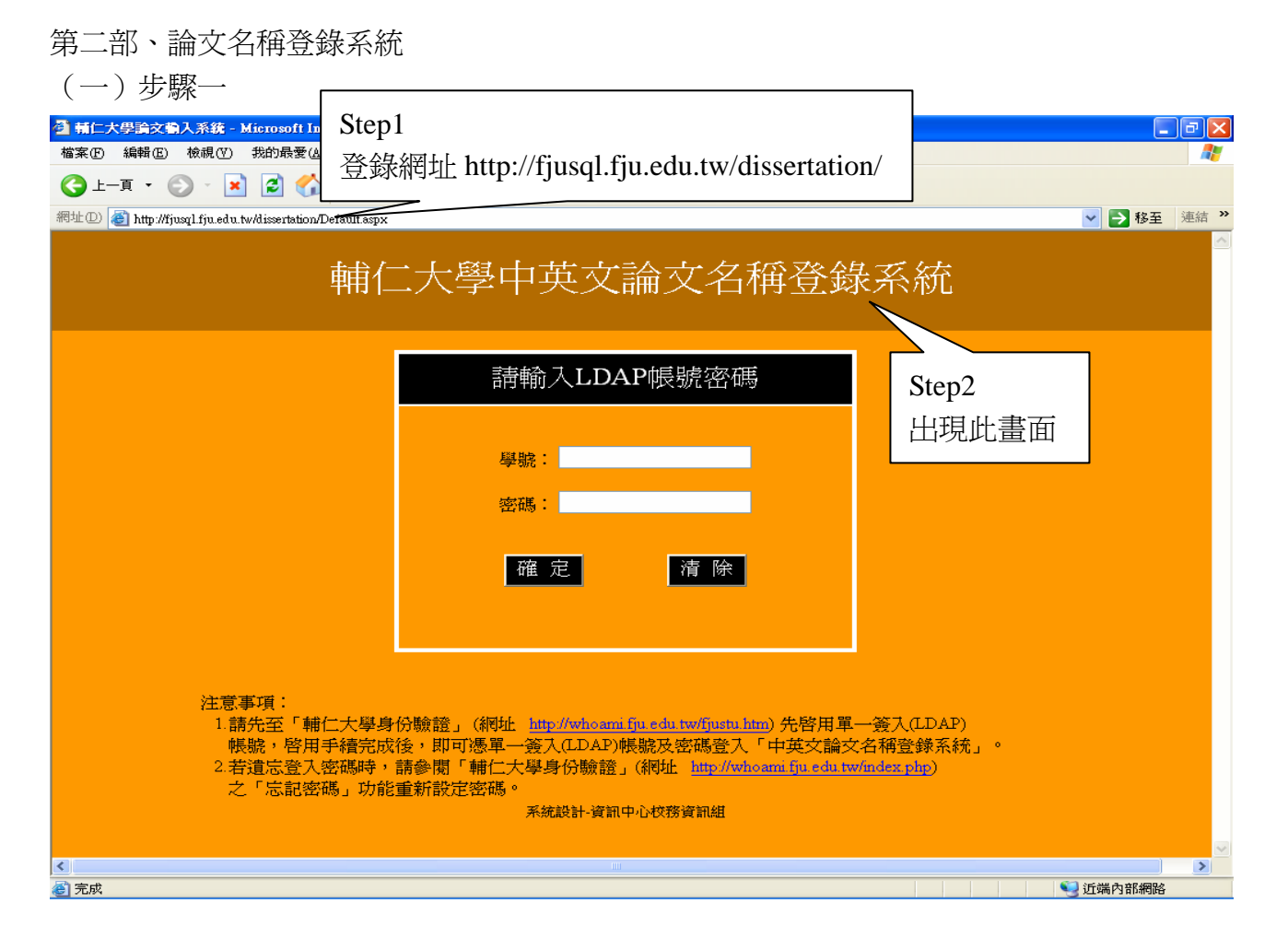

### (二)步驟二

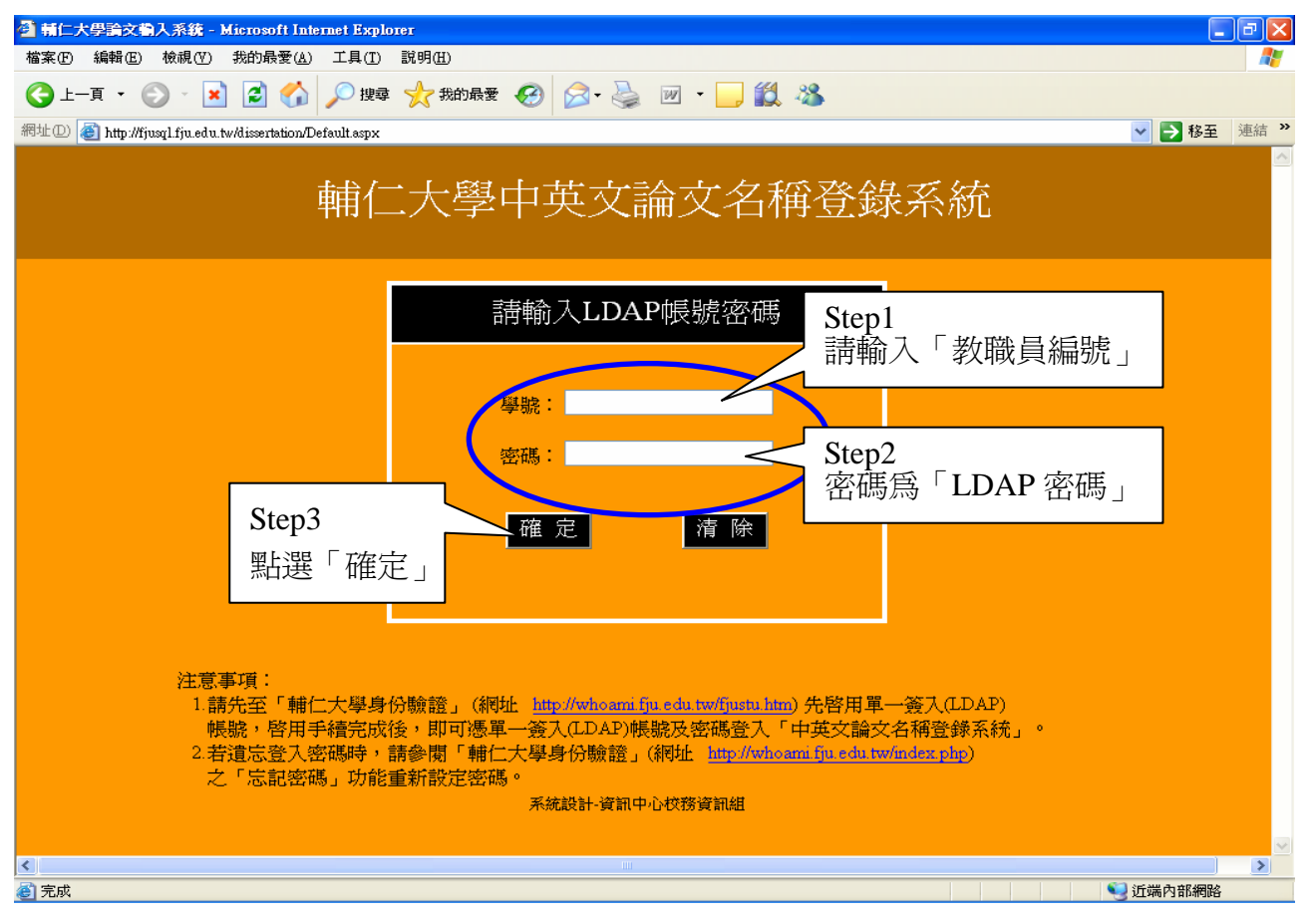

(三)步驟三

| 🚰 Untitled Page - Microsoft Inte                                                            | rnet Explorer        |         |            |                                 |                                       |                                               |            |  |
|---------------------------------------------------------------------------------------------|----------------------|---------|------------|---------------------------------|---------------------------------------|-----------------------------------------------|------------|--|
| 檔案 (1) 編輯 (2) 檢視 (2) 我的最愛 (2) 工具 (1) 說明 (1)                                                 |                      |         |            |                                 |                                       |                                               |            |  |
| ③ 上一頁 ▼ ◎ ▼ ▲ ② 〈 ↓ ♪ 搜尋 ☆ 我的最爱 谷 ◎ ▼ → ↓ ② ▲ ▲ □ ▼ ↓ ◎ ↓ ○ ↓ ○ ↓ ○ ↓ ○ ↓ ○ ↓ ○ ↓ ○ ↓ ○ ↓ ○ |                      |         |            |                                 |                                       |                                               |            |  |
| 網址① 🙋 http://fjusql.fju.edu.tw/dis                                                          | ssertation/check.asp | ж       |            |                                 | ī                                     | 生育單筆可輸入                                       | 連結 >>      |  |
|                                                                                             |                      |         |            |                                 |                                       | 「趨什趨恥,」                                       | <u>ه</u> ک |  |
|                                                                                             |                      |         |            |                                 |                                       | 学王字伽」/ #                                      | 制八         |  |
|                                                                                             | 許明娟您                 | 好       |            |                                 | 往                                     | <b>炎點「確定」</b>                                 |            |  |
|                                                                                             |                      |         |            | <b>依磐生磐態杏</b> 為:                | 確定                                    | 3                                             |            |  |
|                                                                                             |                      |         |            | 依系所代碼杳遙。                        | filling                               |                                               |            |  |
|                                                                                             |                      |         |            |                                 |                                       | <b>本</b>                                      | 全部學        |  |
| 瀏覽論文名稱                                                                                      |                      |         |            | 依系所查詢: <mark>請選擇系所</mark>       |                                       |                                               |            |  |
|                                                                                             |                      |         |            |                                 |                                       | (上) (1) (1) (1) (1) (1) (1) (1) (1) (1) (1    | ·遥' 糸      |  |
| 英 山                                                                                         | <u>學號</u>            | 姓名      | 系所         | 論文中文名稱                          | 論文                                    | 🎐 所名稱」,再                                      | 點「確        |  |
|                                                                                             | 493336070            | 江詩      | 化學系        | 1 一苯基環丙烯類化合物之合<br>成與化性研究        | 1-Phenyl                              |                                               |            |  |
|                                                                                             | 403336100            | 陳怡      | 化學系        | パス市働之佐田之水梅田雄海                   | The Photophysics Stud                 |                                               |            |  |
|                                                                                             | 493336109            | 伶       | 碩士班        | 分子内徽于IF用乙元物理附充                  | nteraci                               | tion System                                   | 燕礼         |  |
|                                                                                             | 493336161            | 張志<br>豪 | 化學系<br>碩士班 | 在Dendrimer 化合物系統中分子<br>內能量轉移之研究 | The Study of Intramole<br>drimer Con  | cular Energy Transfer in De<br>npound Systems | n 未核<br>對  |  |
|                                                                                             | 493336252            | 張<br>源  | 化學系<br>碩士班 | 聚苯胺/環氧樹脂掺合材料之合<br>成與介電性質研究      | Studies of Synthesis ar<br>lyaniline/ | nd dielectric Behavior of Po<br>Epoxy Blends  | ,未核<br>對   |  |
|                                                                                             |                      |         |            |                                 |                                       |                                               |            |  |
|                                                                                             |                      |         |            |                                 |                                       |                                               |            |  |
|                                                                                             |                      |         |            |                                 |                                       |                                               |            |  |
|                                                                                             |                      |         |            |                                 |                                       |                                               |            |  |
|                                                                                             |                      |         |            |                                 |                                       |                                               |            |  |
|                                                                                             |                      |         |            |                                 |                                       |                                               | ~          |  |
| ど 完成                                                                                        |                      |         |            |                                 |                                       | 1 1 1 1 1 1 1 1 1 1 1 1 1 1 1 1 1 1 1         | 內部網路       |  |

### (四)步驟四:

| 🚰 Untitled Page – Microsoft Internet Explorer                                                                  | - 3 🛛                                                                                                    |
|----------------------------------------------------------------------------------------------------|----------------------------------------------------------------------------------------------------|
| 檔案·EP 編輯·EP 檢視·(Y) 我的最愛(A) 工具(I) 說明(H)                                                                         | A.                                                                                                    |
| 😋 上一頁 • 📀 · 💌 😰 🏠 🔎 搜尋 🌟 我的最爱 🤣 🙆 • 🍓 🗹 • 🛄 鑬 🦓                                                                |                                                                                                    |
| 網址 ① (截) http://fjusql.fju.edu.tw/dissertation/check.aspx                                                      | ▶ 移至 連結                                                                                                    |
| FJU<br><sub>許明娟 您好</sub>                                                                                       | S                                                                                                    |
| (株智生學號查詢:493336070) 弾定<br>単筆資料呈現畫面<br>第所代碼查詢: 確定                                                               |                                                                                                    |
| 御寬調又名柟<br>[19] [1] [1] [1] [1] [1] [1] [1] [1] [1] [1                                                          | ×                                                                                                    |
| 登上 <u>建成 姓名 </u> <u>法</u> <u>語文中文名称</u><br>子      日      (     493336070 江詩芬 化學系爾      班 1 - 苯基環丙烯類化合物之合成與化性研究 | approximation and a market and a market an<br>Market and a market and a market and a market and a market and a market and a market and a market and a market and a market and a market and a market and a market and a market and a market and a market and a market and a market and a |
|                                                                                                    |                                                                                                    |
|                                                                                                    |                                                                                                    |
|                                                                                                    |                                                                                                    |
|                                                                                                    |                                                                                                    |
|                                                                                                    |                                                                                                    |
|                                                                                                    |                                                                                                    |
|                                                                                                    |                                                                                                    |
| き 完成                                                                                                    | 😏 近端内部網路                                                                                                    |

## (五)步驟五:確認學生論文名稱與紙本相符並加蓋系所章後送註冊組。